## Assessment for Group Owners (responsible person or principle investigator)

Step 1: Open <u>RSS</u> using your single sign-on. Step 2: Go to Assessment app

/

| 0               | RISK & SAFETY<br>SOLUTIONS                                   | ₽ |                |                                      |                                                  |                                       | 0 | Holly Swan HS |
|-----------------|--------------------------------------------------------------|---|----------------|--------------------------------------|--------------------------------------------------|---------------------------------------|---|---------------|
| 命<br>(2)<br>(1) | Home<br>Action Items<br>Workspace                            |   | 🗅 My Workspace |                                      | Q Search in 0 documents                          | · · · · · · · · · · · · · · · · · · · |   |               |
| ď               | Account Management                                           |   | Document       | Туре 🛧                               | Owner                                            | Status                                |   | Created       |
|                 | More Apps<br>Analytics<br>Assessment<br>Chemicals<br>Inspect | ^ | You a          | re not currently connected to any wc | rkspace items. Once you are added to a workspace | e item, it will appear here.          |   |               |

## Step 3: Click Start at bottom right hand of screen

| Action Required                                                                                           |                                             | Showing 2 records |
|----------------------------------------------------------------------------------------------------|---------------------------------------------|-------------------|
| C Laboratory Hazard Assessment<br>Group: Holly test group<br>Owner: Swan, Holly                           | Statest. 04/20/2021                         | >                 |
| <ul> <li>Laboratory Hazard Assessment<br/>Group, Feb 25, 2019 Test KW<br/>Owner, Wahl, Kenneth</li> </ul> | Started: 06/07/2021<br>Certified: 06/07/202 | >                 |

## Step 4: Click Get Started -

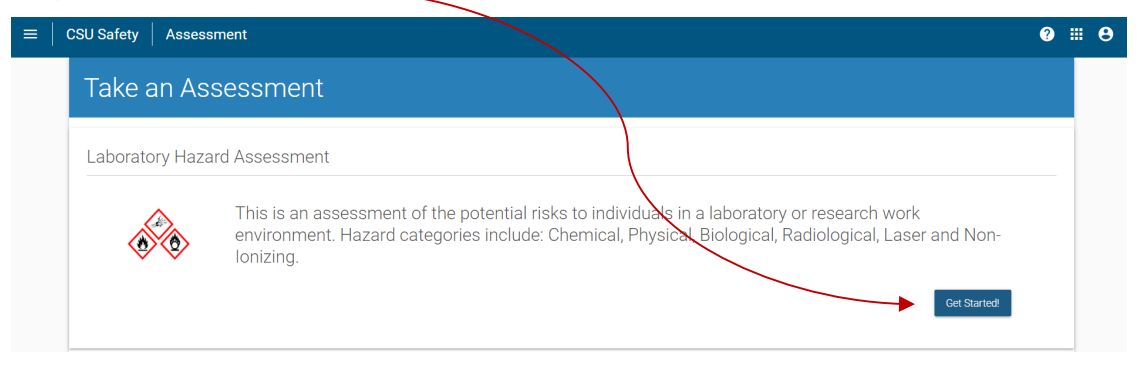

Step 5: Select Group by clicking Select next to group you want to perform assessment on

| Select a Group                                                                                                    |                                                                                                    |
|----------------------------------------------------------------------------------------------------|----------------------------------------------------------------------------------------------------|
| Groups need to be created by the <b>Responsible Person (RP)</b> . As a "Responsible Pers<br>environment. In a research environment this would be the <b>Principal Investigator (P</b><br>the person who is ultimately responsible. If you are a member of a unit and need to | on" you are accountable for the health and safety of a group of people in their working<br>). In more general work environments, this would be the <b>supervisor</b> of that group or<br>be added to a group, please contact your RP for access.<br>Go Back Create group |
| Holly test group                                                                                                    | Select                                                                                                    |
| People Swan, Holly hswan@csuchico.edu                                                                                                    | Locations                                                                                                    |
| Abastillas, Kyrsten Leoni<br>khabastillas@mail.csuchico.edu                                                                                                    | • 125                                                                                                    |
| Holly's Group                                                                                                    | Select                                                                                                    |
| People                                                                                                    | Locations                                                                                                    |

Step 6: Follow instruction on screen. At the top of the screen shows the 6 different categories that will be covered in the hazard assessment.

- If you DON'T have any hazards in a specific category, you can click No at the bottom of the screen. You will then be directed to the next category.
- If you DO have hazards in a specific category, click Yes. This will take you to a new screen with yes/no questions for you to answer. Once all questions are answered, click Save and Continue as the bottom of the screen. You will then be directed to the next category.

| Holl y's Group<br>Laboratory Hazard Assessment  |                  | 14%                                                                                                    |
|-------------------------------------------------|------------------|----------------------------------------------------------------------------------------------------|
| Was this assessment created in error? Delete th | ne assessment.   |                                                                                                    |
| Select Group                                    | Chemical Hazards | Physical Hazards     Description     Description     Descripti     Descripti     Description     Descript |
| Radiological Hazards                            | ) Laser Hazards  | O Non-Ionizing Radiation Hazards                                                                                                    |
| Chemical Hazards                                |                  |                                                                                                    |
| Do you have any chemical hazards in your loca   | ation?           |                                                                                                    |
|                                                 |                  | CANCEL                                                                                                    |

Step 7: Once all categories have been complete, certify assessment (you can only do this if you are the group owner (i.e. responsible person/principle investigator). \*\*\* Note: If a Delegate completes an assessment on your behalf (as the group owner), you will receive an email from RSS which directs you to log into RSS, review for accuracy and certify assessment.

| Select Group             | Chemical Hazards | Physical Hazards               | Biological Hazards |  |
|--------------------------|------------------|--------------------------------|--------------------|--|
| Radiological Hazards     | O Laser Hazards  | Non-Ionizing Radiation Hazards |                    |  |
| Assessment Certification | on               |                                |                    |  |

Once you certify the assessment, a summary will be shown of all hazards presents and PPE required or recommended.

## Step 8: Ensure all members of group have reviewed and acknowledged assessment.

There are two ways to retrieve/view your assessment to verify who in your group has and who has not acknowledged the assessment:

**Option 1:** Click on link from email you receive from RSS. This takes you directly to your assessment (after you sign on with your Chico State SSO):

| Assessment Confirmation                                                                                                    |                                     |                         |                           |                        |                                                      |
|----------------------------------------------------------------------------------------------------|-------------------------------------|-------------------------|---------------------------|------------------------|------------------------------------------------------|
| NR no-reply@riskandsafety.com                                                                                                    | ← Reply                             | ≪ Reply All             | → Forward                 | •••                    |                                                      |
| <ul> <li>Holly M Swan</li> <li>If there are problems with how this message is displayed, click here to view it in a web browser.</li> </ul> |                                     |                         | Wed 6/16/2021 9           | 9:33 AM                |                                                      |
| Click here to download pictures. To help protect your privacy, Outlook prevented automatic download of                                      | some pictures in this messa         | ige.                    |                           |                        | No                                                   |
| A spire cack of up and induities<br>to download pictures. To help:                                                                          |                                     |                         |                           |                        | You can send a                                       |
| Hello,                                                                                                    |                                     |                         |                           |                        | to those who                                         |
| A Laboratory Hazard Assessment has been submitted for Holly's Group                                                                         |                                     |                         |                           |                        | have not vet                                         |
| Please select the link below to view assessment.                                                                                            |                                     |                         |                           |                        | acknowledged                                         |
| https://csu.risksafety.solutions/assessment/assessment/60c92fd9c21901da9fd6a                                                                | <u>a834</u>                         |                         |                           |                        | the assessment                                       |
| Ho                                                                                                    | olly's Group                        |                         | · ·                       |                        |                                                      |
| Labo                                                                                                    | oratory Hazard Assessme             | ent Results             |                           |                        |                                                      |
| Would                                                                                                    | d you like to archive the assess    | ment? Archive the asses | sment.                    |                        |                                                      |
| Ass                                                                                                    | essment certified by Swan, Hol      | ly on Jun 16, 2021.     |                           |                        |                                                      |
| e                                                                                                    | Select Group                        | O Chemical              | Hazards                   | Physical Hazards       | Biological Hazards                                   |
| é                                                                                                    | Radiological Hazards                | O Laser Haz             | ards                      | O Non-Ionizing Radiati | on Hazards                                           |
| Ho                                                                                                    | lly's Group                         |                         |                           |                        | •                                                    |
| ~                                                                                                    | Certified 🗸 Acknowledged            | × Not Acknowled         | ged                       |                        | Send Reminder Em                                     |
| You can see here that Kenny                                                                                                    | zople                               | Di                      | ate Certified/Acknowledge | d                      | Locations                                            |
| has not yet acknowledged this                                                                                                    | Swan, Holly<br>hswan@csuchico.edu   | JL                      | un 16, 2021               |                        | <ul> <li>Parking Structure 2</li> <li>122</li> </ul> |
| assessment.                                                                                                    | Wahl, Kenneth<br>kwahl@csuchico.edu |                         |                           |                        |                                                      |
|                                                                                                    |                                     |                         |                           |                        |                                                      |

**Option 2:** Log into RSS and go to Assessment module (step 1 and 2 above). Once in Assessment module you will have a screen which shows you your recent assessments (and also those that need an action).

| My Assessments                                                                                                    |                                                                                              |                          |
|----------------------------------------------------------------------------------------------------|----------------------------------------------------------------------------------------------|--------------------------|
| Action Required                                                                                                    |                                                                                              | Showing <b>1</b> record  |
| Caboratory Hazard Assessment<br>Group: Feb 25, 2019 Test KW<br>Owner: Wahl, Kenneth                                                                               | Started: 06/07/2021<br>Certified: 06/07/2021                                                 | >                        |
|                                                                                                    |                                                                                              |                          |
| Recent Assessments                                                                                                    |                                                                                              | Showing <b>2</b> records |
| Recent Assessments<br>Caboratory Hazard Assessment<br>Group: Holly's Group<br>Owner: Swan, Holly                                                                  | Started: 06/15/2021<br>Certified: 06/16/2021                                                 | Showing 2 records        |
| Recent Assessments  Laboratory Hazard Assessment Group: Holly's Group Owner: Swan, Holly  Laboratory Hazard Assessment Group: Holly test group Owner: Swan, Holly | Started: 06/15/2021<br>Certified: 06/16/2021<br>Started: 04/20/2021<br>Certified: 06/16/2021 | Showing 2 records        |

Click on which assessment you want to view. This will take you to the screen that shows you has and who has not acknowledged assessment.

|                                           | Holly's Group<br>Laboratory Hazard Assessm                               | ent Results                                                   |                                                 |                    |                     | <b></b>                       |
|-------------------------------------------|--------------------------------------------------------------------------|---------------------------------------------------------------|-------------------------------------------------|--------------------|---------------------|-------------------------------|
|                                           | Would you like to archive the assess<br>Assessment certified by Swan, Ho | sment? <u>Archive the assessment.</u><br>Ily on Jun 16, 2021. |                                                 |                    |                     | You can send a reminder email |
| You can see here                          | Select Group                                                             | Chemical Hazards                                              | Physical Hazards     Non-Ionizing Rediation Via | Biological Hazards |                     | to those who<br>have not yet  |
| that Kenny has<br>not yet<br>acknowledged | Holly's Group                                                            |                                                               |                                                 |                    |                     | the assessment.               |
| this assessment.                          | Certified                                                                | X Not Acknowledged Date Certified/Ackn Jun 16, 2021           | owledged                                        | Locations          | Send Reminder Email |                               |
|                                           | Wahl, Kenneth<br>kwahl@csuchico.edu                                      |                                                               |                                                 | • 122              |                     |                               |

Once every lab member has acknowledged the assessment, the assessment is considered complete.